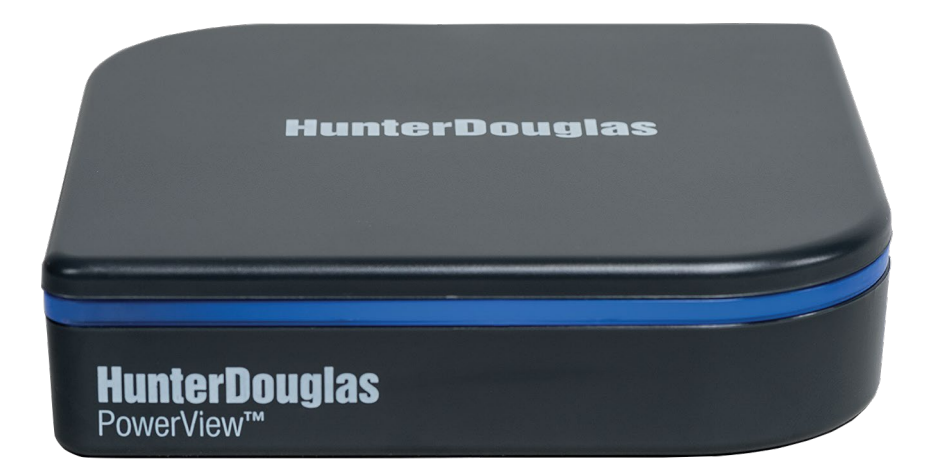

# HunterDouglas 🛟

Hub PowerView<sup>TM</sup> GUÍA DE INICIO RÁPIDO

# Índice

S.C.

| Contenido del kit2                         | 2 |
|--------------------------------------------|---|
| Conexiones                                 | 3 |
| Integración de la automatización del hogar | e |
| Solución de problemas11                    | 1 |

ĥ

El Hub PowerView<sup>™</sup> conecta las cortinas con la aplicación PoweView<sup>™</sup> para permitir su control desde dispositivos móviles.

El Hub también puede integrarse con sistemas de automatización residencial (domótica) vía IP o una conexión serial RS-232.

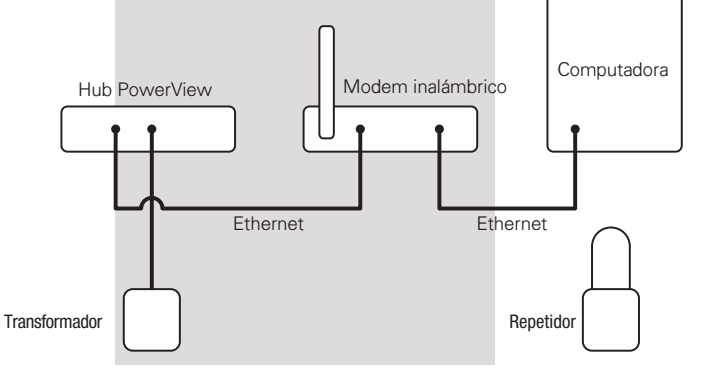

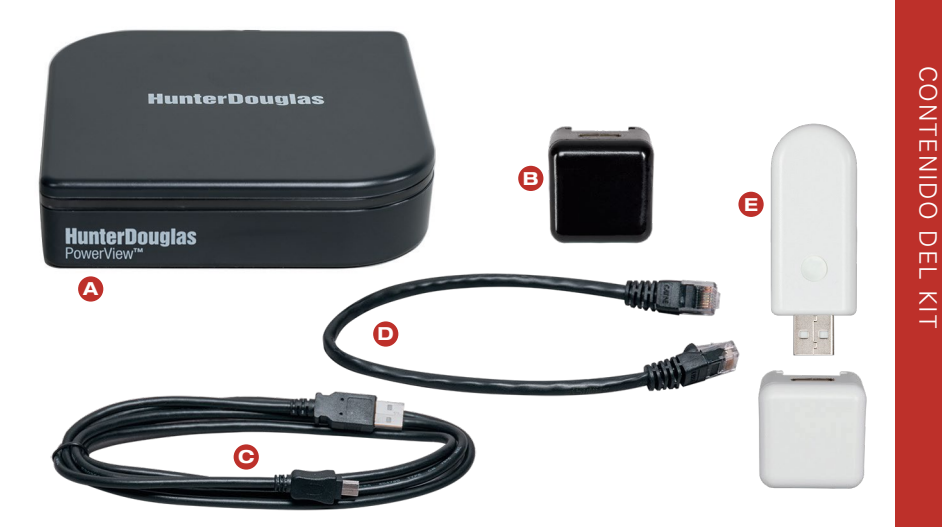

- A Hub PowerView™
- Transformador USB (negro)
- Cable USB del transformador
- Cable Ethernet
- G Kit del Repetidor:
  - 1 Repetidor PowerView<sup>™</sup>
  - 1 transformador USB (blanco)

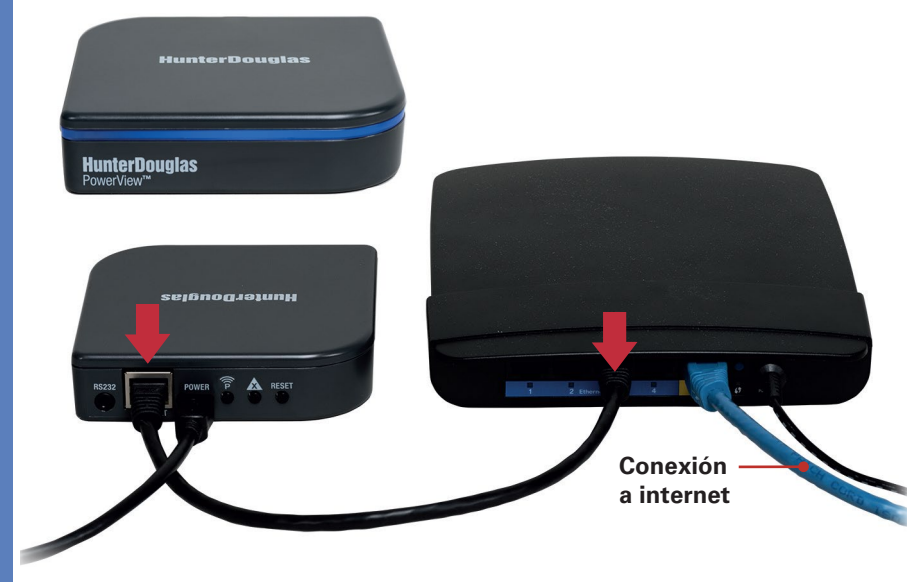

### Conecta el Hub PowerView™ al modem inalámbrico

Conecta el cable de Ethernet de el Hub a un Puerto LAN abierto en tu modem.

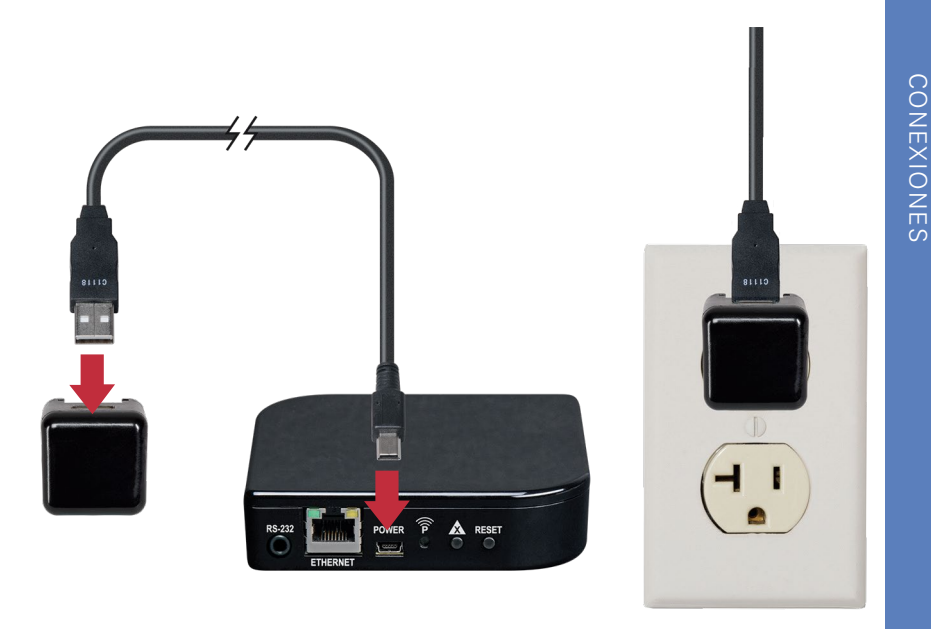

## Conecta el cable de luz con el Hub conectado a internet

Conecta el cable de corriente USB del transformador al Hub. Enchufa el transformador a un tomacorriente. La luz frontal del Hub PowerView™ parpadeará alternando entre ROJO y AZUL, una vez que se enciende y recibe la dirección IP del modem.

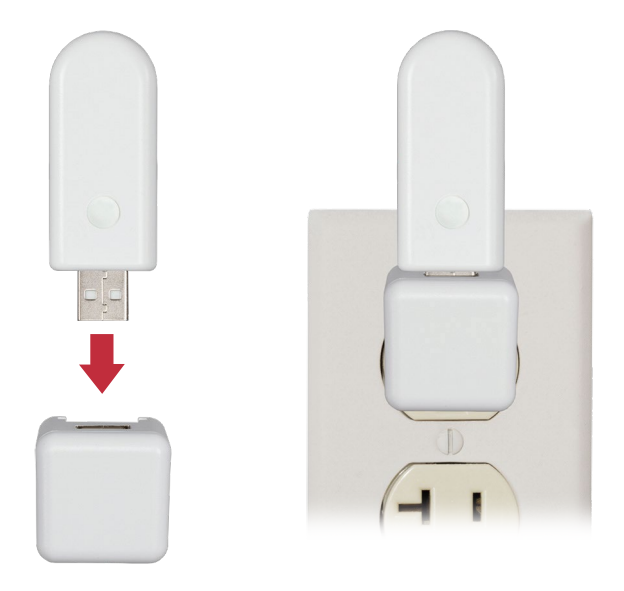

# Distribuye los repetidores según sea necesario.

Se recomienda un repetidor por cada cuarto que contenga cortinas con motorización PowerView^ ${\rm TM}$ .

### Conecta tu Hub a un sistema de red existente de Cortinas PowerView™

Si ya has establecido una conexión entre el control remoto y las cortinas PowerView<sup>™</sup>, necesitas conectar el Hub a la misma red. Para vincular el Hub con las cortinas y el control remoto, abre la aplicación PowerView<sup>™</sup> y sigue las indicaciones.

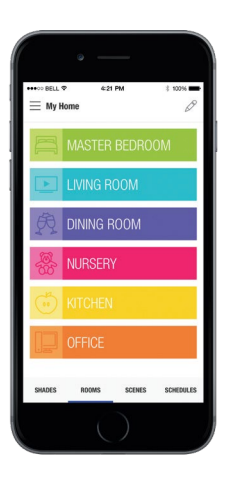

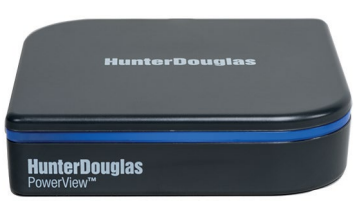

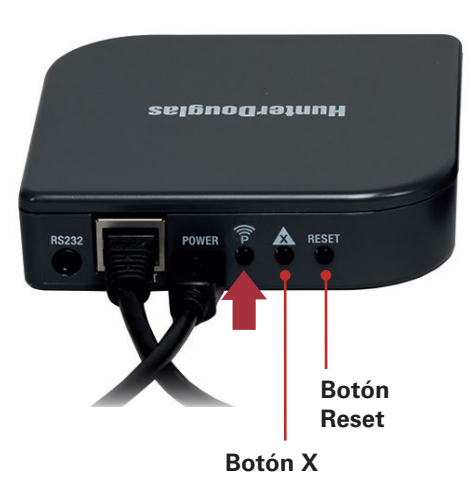

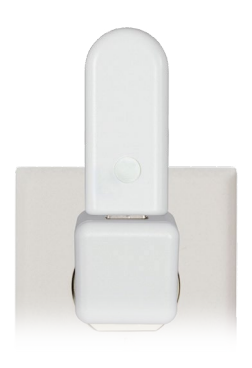

#### Prueba la señal hacia el repetidor.

Presiona el botón **P** en la parte posterior del Hub PowerView<sup>™</sup>. La luz de cada repetidor parpadeará en VERDE. Si el repetidor no parpadea en VERDE, mueve el repetidor más cerca del Hub o conecta el repetidor con la red de cortinas PowerView correcta. Los otros controles en la parte posterior del Hub incluyen el botón RESET, Que reinicia el Hub; Y el botón X, que borra todos los datos del Hub cuando se mantiene presionado durante 6 segundos.

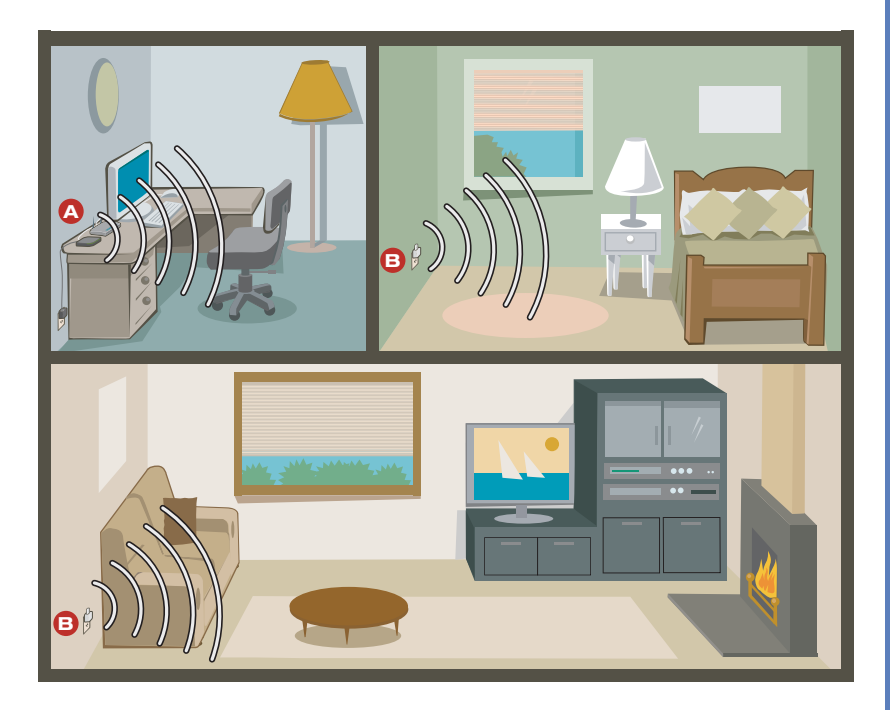

Estas listo para usar la aplicación PowerView™.

A Hub PowerView<sup>™</sup>

B Repetidor PowerView<sup>™</sup>.

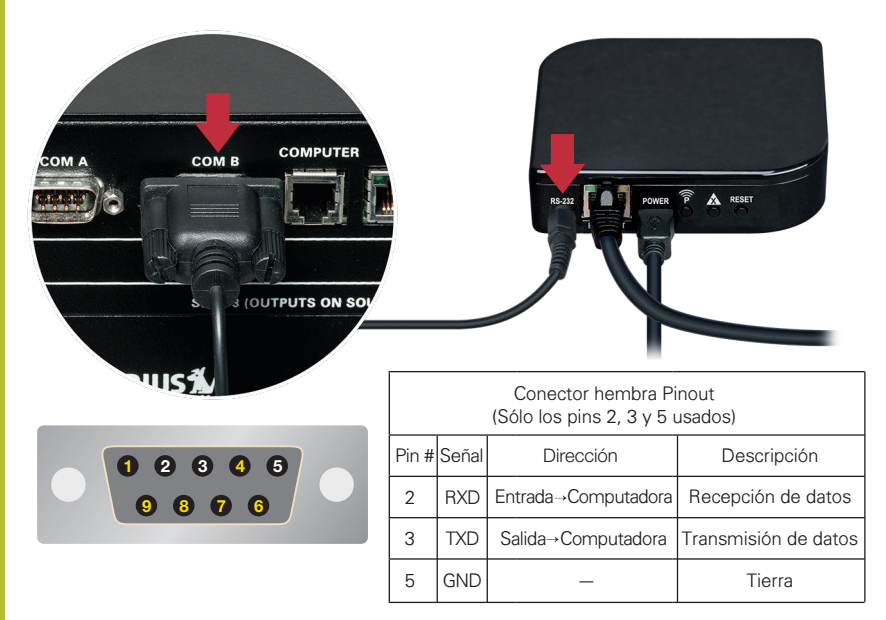

#### (Opcional) Integración RS-232

En el mercado actual, casi toda la integración se realiza a través de una red utilizando el Protocolo de Internet (IP). Sin embargo, para sistemas de automatización residencial (domótica), puede ser necesaria una comunicación serial RS-232. Para comunicarse con los sistemas de automatización a través de RS-232, Conecta el cable (se vende por separado) desde el puerto RS-232 del Hub a el puerto serial en el controlador. Consulta con tu profesional de automatización con respecto a las necesidades de comunicación.

Parámetros de conexión: 9600 baudios, 8 bits, NINGÚN bit de paridad, 1 bit de parada.

Para más información sobre la integración de la automatización del hogar, contacta a tu distribuidor Hunter Douglas.

# Problema: No puedo conectar el Hub con la aplicación PowerView™.

- Comprueba en la parte delantera si el Hub alterna entre colores ROJO/AZUL o si prende en color azul sólido. (revisa la tabla de comportamiento del LED a continuación).
- Comprueba la conexión Ethernet entre el Hub y el modem inalámbrico y que el modem esté funcionando correctamente.
- Comprueba que el dispositivo móvil esté conectado al mismo módem inalámbrico.

| Comportamiento del LED PowerView |                                                                                                    |  |  |
|----------------------------------|----------------------------------------------------------------------------------------------------|--|--|
| Parpadeo lento<br>en rojo        | El Hub está actualizando el firmware desde<br>Internet. No interrumpas la actualización.                                            |  |  |
| Alternandose<br>rojo/azul        | Conectado al modem inalámbrico pero no<br>unido a la red de cortinas PowerView™.                                                    |  |  |
| Azul sólido                      | Conectado, operación normal.                                                                                                    |  |  |
| Blanco                           | Conectado a la energía eléctrica, pero no<br>conectado al modem inalámbrico a través<br>del cable de Ethernet; o el Hub ha fallado. |  |  |

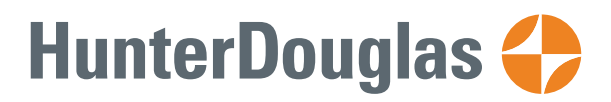

hunterdouglas.com.mx